Um die Demo-Version von "Meine Gebärdenschule" zu installieren, speichern Sie bitte die setup-Datei an einem beliebigen Ort auf Ihrem Computer ab. Bitte merken Sie sich, wo Sie die Datei abgespeichert haben. Mit einem Doppelklick auf die Installationsdatei bzw. Klick der rechten Maustaste + "Öffnen" können Sie die Installation starten.

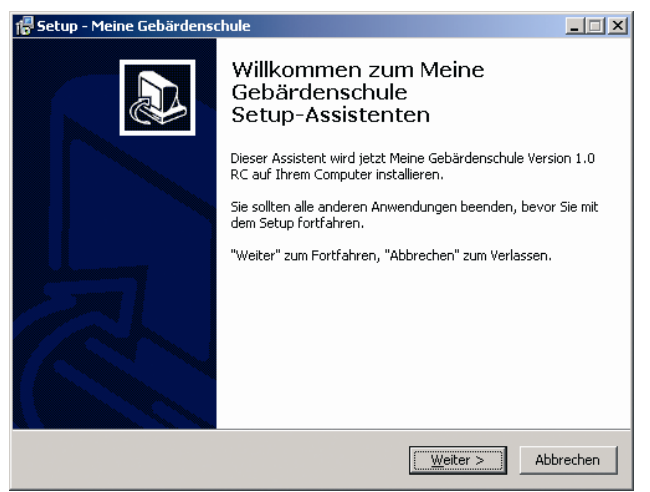

Bitte folgen Sie den Anweisungen am Bildschirm. Klicken Sie "Weiter", um mit der Installation fortzufahren und "Abbrechen" zum Verlassen des Installationsassistenten. Das Programm wurde dann nicht installiert, sie können die Installation jederzeit neu beginnen.

Im folgenden Schritt werden Sie über die Lizenzbestimmungen zur Verwendung von der Testversion von "Meine Gebärdenschule" aufgeklärt. Lesen Sie diese bitte aufmerksam durch. Sie müssen den Lizenzbestimmungen zustimmen, um mit der Installation fortfahren zu können.

Wenn Sie "Ich bin mit den Lizenzbestimmungen einverstanden" markiert haben, wird die Installation über die Schaltfläche *Weiter* fortgesetzt.

Der Setup-Assistent speichert die Installations-Dateien automatisch unter einem geeigneten Installationspfad ab. Wählen Sie, falls erwünscht, *Durchsuchen,* um einen anderen Ordner auf Ihrem Rechner auszuwählen.

Für die Einrichtung eines Desktop-Symbols, markieren Sie bitte "Desktop-Symbol erstellen". Das Symbol ermöglicht den direkten Start von "Meine Gebärdenschule" über den Desktop Ihres Computers.

Um die Installation erfolgreich abzuschließen, verlassen Sie den Installationsassistenten über die Schaltfläche *Fertigstellen*.

Die Testversion von "Meine Gebärdenschule" startet dann automatisch. Wenn Sie dieses nicht wünschen, entfernen Sie das Häkchen vor "Meine Gebärdenschule starten". Sie können das Programm dann selbstverständlich jederzeit über "Start"  $\rightarrow$  "Programme" öffnen.

**Hinweis:** Für die Testversion von "Meine Gebärdenschule" wird auf Ihrem Computer die Programmbibliothek Microsoft .NET Framework 3.5 benötigt. Sollte die Programmbibliothek nicht bereits installiert sein, so können Sie diese ebenfalls hier herunterladen. Speichern Sie hierfür die Installationsdatei im selben Ordner ab, wie die Installationsdatei der Testversion von "Meine Gebärdenschule". Bitte installieren Sie zuerst das Microsoft .NET Framework 3.5 bevor Sie die "Meine Gebärdenschule"-Testversion installieren. Folgen Sie auch dafür den Anweisungen am Bildschirm (siehe Installationsanleitung oben).